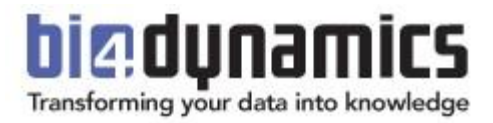

# **Azure SQL Virtual Machine** (VM) installation for BI4Dynamics FO

Last update: November 2022 Version 9.1 Revision 1.4

## Content

| 1. About BI4Dynamics FO installation                             | 3  |
|------------------------------------------------------------------|----|
| 1.1. Infrastructure and application installations                | 3  |
| 1.2. Installation of Azure VM                                    | 3  |
| 2. Create Azure SQL Virtual Machine                              | .4 |
| 2.1. Create Azure SQL                                            | 4  |
| 2.2. Configure Virtual Machine                                   | 8  |
| 3. Setup Virtual Machine 1                                       | 10 |
| 3.1. Connect to Virtual Machine                                  | 10 |
| 3.2. Setup SQL Server Analysis Services                          | 12 |
| 4. Result 1                                                      | 13 |
| 4.1. Information needed for BI4Dynamics application installation | 13 |
| 4.2. Next step – BI4Dynamics applications installation           | 13 |

## **1. About BI4Dynamics FO installation**

### **1.1. Infrastructure and application installations**

BI4Dynamics SaaS installation comes in two steps:

1.1.1. Infrastructure part: installation of Azure Virtual Machine

- 1. Azure resources must be prepared ahead of BI4Dynamics application installation. Installation is focused on the creation and setting of Azure Virtual Machine.
- **1.1.2.** Application part: installation of BI4Dynamics application
- 2. **BI4Dynamics application on VM is very similar to an** on-premises installation. Here is the link to installation documentation: <u>https://www.bi4dynamics.com/documents/</u>

### 1.2. Installation of Azure VM

This document will guide you through the installation of Azure VM and the resources needed to run BI4Dynamics Cloud.

#### 1.2.1. Installation documentation from Microsoft

Microsoft documentation **How to use the Azure portal to provision a Windows virtual machine with SQL Server** has more details that needed in BI4Dynamics process:

https://docs.microsoft.com/en-us/azure/azure-sql/virtual-machines/windows/create-sql-vm-portal#4configure-sql-server-settings

You do not need to use this documentation if you follow BI4Dynamics installation described in below.

#### 1.2.2. Prerequisites

User must be **administrator** in Azure portal with active **Azure subscription**.

#### 1.2.3. Deliverables

✓ SQL Virtual Machine to host BI4Dynamics data warehouse

#### 1.2.4. Expected installation time

Time needed:

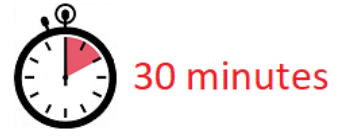

Deployment time of Azure resources may vary 50% (no rule in respect of daytime or region).

## 2. Create Azure SQL Virtual Machine

### 2.1. Create Azure SQL

#### 2.1.1. Login to azure portal

Login to Azure portal: <u>https://portal.azure.com/#home</u>

2.1.2. Create VM as Azure SQL Service

#### Select Azure SQL

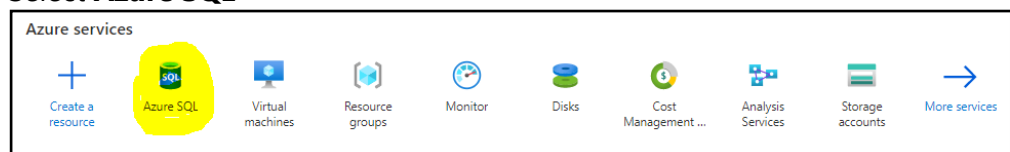

Do not use Virtual machine ikon, as that will install VM without SQL server pre-installed and would require SQL server installation separately. Use Azure SQL option, that is VM with SQL server preinstalled.

#### Click Add

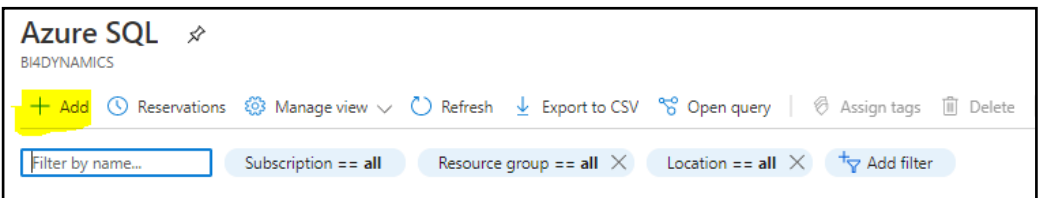

#### Select SQL Server 2019 Standard on Windows Server

| do you plan to use the service.                                                         |                                                              |                                                                                         |
|-----------------------------------------------------------------------------------------|--------------------------------------------------------------|-----------------------------------------------------------------------------------------|
| SQL databases                                                                           | SQL managed instances                                        | SQL SQL virtual machines                                                                |
| Best for modern cloud applications. Hyperscale and<br>serverless options are available. | Best for most migrations to the cloud. Lift-and-shift ready. | Best for migrations and applications requiring C<br>level access. Lift-and-shift ready. |
| Resource type                                                                           | Resource type                                                | Image                                                                                   |
| Single database 🗸 🗸                                                                     | Single instance 🗸                                            | SQL Server 2019 Standard on Windows Ser                                                 |
| Create Show details                                                                     | Croto Show details                                           | Create Show details                                                                     |
| Create Show details                                                                     | Create Show details                                          | Create Show details                                                                     |

Click Create

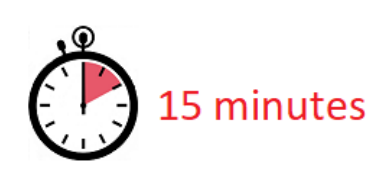

- Create or select **Resource Group.**
- Set virtual machine **Name** and **Region**.

| Create                                                                                                    | a vir             | rtual mac       | hine                                 |                              |                         |              |                      |
|----------------------------------------------------------------------------------------------------|-------------------|-----------------|--------------------------------------|------------------------------|-------------------------|--------------|----------------------|
| Basics D                                                                                                    | Disks             | Networking      | Management                           | Advanced                     | SQL Server settings     | a Tags       | Review + create      |
| Create a virtual machine that runs Linux or Windows. Select an image from Azure marketplace or use your own customized<br>image. Complete the Basics tab then Review + create to provision a virtual machine with default parameters or review each<br>tab for full customization. Learn more C <sup>4</sup> |                   |                 |                                      |                              |                         |              |                      |
| Project det                                                                                                    | tails             |                 |                                      |                              |                         |              |                      |
| Select the su<br>your resource                                                                                                    | ubscripti<br>ces. | ion to manage d | eployed resources                    | and costs. Use               | resource groups like fo | lders to org | anize and manage all |
| Subscription                                                                                                    | <b>1*</b> 🛈       |                 | Pay-As-Yo                            | ou-Go                        |                         |              | $\checkmark$         |
| Reso                                                                                                    | ource gr          | oup * 🛈         | (N <mark>ew)</mark> vm<br>Create new | -bi4-demo                    |                         |              | ~                    |
| Instance de                                                                                                    | etails            |                 |                                      |                              |                         |              |                      |
| Virtual mach                                                                                                    | nine nan          | ne * 🕕          | vm-bi4-d                             | emo                          |                         |              | $\checkmark$         |
| Region * ①                                                                                                    |                   |                 | (Europe)                             | West Europe                  |                         |              | $\checkmark$         |
| Availability of                                                                                                    | options           | 0               | No infrast                           | tructure redund              | ancy required           |              | $\sim$               |
| Image * 🕕                                                                                                    |                   |                 | SQL Serve<br>See all imag            | er 2019 Standar<br>ges       | d on Windows Server 2   | 019 - Gen1   | ~                    |
| Azure Spot i                                                                                                    | instance          | • ①             |                                      |                              |                         |              |                      |
| Size * 🕕                                                                                                    |                   |                 | Standard<br>See all size             | <mark>B2ms - 2 vcpu</mark> s | , 8 GiB memory (€64.0.  | 2/month)     | $\vee$               |

• Select **Size** that will support your data load (a new window will open for this selection):

| Search by VM size                 | Display cost : Monthly VCPUs : 2        | RAM (GiB) : <b>8</b>           | l filter                   |                            |                     |                               |
|-----------------------------------|-----------------------------------------|--------------------------------|----------------------------|----------------------------|---------------------|-------------------------------|
| Showing 13 of 408 VM sizes.   Sub | oscription: Pay-As-You-Go   Region: Wes | t Europe   Current size: Stan  | dard_B2ms   Image: S0      | QL Server 2019 Standard or | Windows Server 2019 | । Learn more about VM sizes ☞ |
| VM Size $\uparrow_\downarrow$     | Family ↑↓                               | vCPUs ↑↓                       | RAM (GiB) ↑↓               | Data disks ↑↓              | Max IOPS ↑↓         | Temp storage (GiB) ↑↓         |
| ✓ Most used by Azure users ↗      |                                         | The most used sizes by users i | n Azure                    |                            |                     |                               |
| D2s_v3 🗡                          | General purpose                         | 2                              | 8                          | 4                          | 3200                | 16                            |
| B2ms 🛹                            | General purpose                         | 2                              | 8                          | 4                          | 1920                | 16                            |
| ✓ D-Series v4                     |                                         | The latest generation D family | sizes recommended for y    | our general purpose need   | •                   |                               |
| D2as_v4                           | General purpose                         | 2                              | 8                          | 4                          | 3200                | 16                            |
| D2ds_v4                           | General purpose                         | 2                              | 8                          | 4                          | 3200                | 75                            |
| D2s_v4                            | General purpose                         | 2                              | 8                          | 4                          | 3200                | 0                             |
| ∨ B-Series                        |                                         | Ideal for workloads that do no | t need continuous full CPU | J performance              |                     |                               |
| B2ms 🛹                            | General purpose                         | 2                              | 8                          | 4                          | 1920                | 16                            |
| > D-Series v3                     |                                         | The 3rd generation D family si | zes for your general purpo | ose needs                  |                     |                               |

- Click Select
- Enter Administrator account: this is a new account; you cannot use any existing AD, AAD or other account.

| Administrator account |                |   |
|-----------------------|----------------|---|
| Username * 🕕          | vm-admin-user. | ſ |
| Password * ①          | ·····          | ^ |
| Confirm password * 🕕  |                | ſ |

Leave default values on **Disks**, **Networking, Management, Advanced** or change it according to your needs.

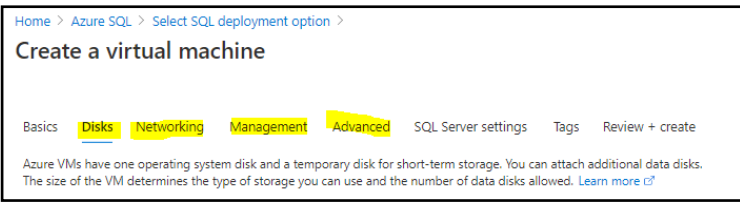

Click on SQL Server Settings tab

- SQL Connectivity select Public (Internet)
- **SQL Authentication** select **Enable** (default Login name and password from VM is populated automatically)
- Under storage section click **Change configuration** and select the setup (separate or shared) configuration and size of your SQL data disks.

| Home > Azure SQL > Select SQL depl                                                    | loyment option >                                                                                                    | Configure storage                                    |                            |                            |                                 |                             | ×  |
|---------------------------------------------------------------------------------------|----------------------------------------------------------------------------------------------------|------------------------------------------------------|----------------------------|----------------------------|---------------------------------|-----------------------------|----|
| Create a virtual machi                                                                | ne                                                                                                    | 5 5                                                  |                            |                            |                                 |                             |    |
|                                                                                       |                                                                                                    | Storage optimization 🕕                               | General                    | Transactional processin    | g Data warehousing              |                             |    |
| Basics Disks Networking M                                                             | anagement Advanced SQL Server settings Tags Review + create                                                                                                    | Data storage                                         |                            |                            |                                 |                             |    |
| Security & Networking                                                                 |                                                                                                    | These disks will be attached to you                  | r virtual machine as da    | ta disks and will be stor  | red in storage as page blobs.   |                             |    |
| SQL connectivity *                                                                    | Public (Internet)                                                                                                    | Data drive location * 🕠                              | Disk type * 💿              |                            |                                 |                             |    |
| Port *                                                                                | 1433                                                                                                    | F\data 🗸                                             | Premium SSD                | $\sim$                     |                                 |                             |    |
| COL Authoritication                                                                   |                                                                                                    | Disk type                                            | Size (GiB)                 | Max IOPS                   | Max Throughput                  | Number of disks             |    |
| SQL Authentication                                                                    | Dirable Faable                                                                                                    | 32 GiB, Premium SSD (P4) 🗸                           | 32                         | 120                        | 25                              | 1                           |    |
| age Addrendcadori ()                                                                  |                                                                                                    |                                                      |                            |                            | 6                               | 32 GiB, 120 IOPS, 25 MB/    | s  |
| Login name * 🕕                                                                        | vm-admin-user 🗸                                                                                                    | Log storage                                          |                            |                            |                                 |                             |    |
| Password * ①                                                                          |                                                                                                    | Transaction logs are a critical comp<br>transaction. | onent of the database      | as they record all transa  | actions and database modificat  | tions made by each          |    |
| Azure Key Vault integration ③                                                         | Disable Enable                                                                                                    | Shared drive space *                                 | Log drive location *       | Disk                       | type * ①                        |                             |    |
|                                                                                       |                                                                                                    | Use a separate drive for Io V                        | G:\log                     | V Pre                      | emium SSD V                     |                             |    |
| storage configuration                                                                 |                                                                                                    | Distance                                             | ci (cin)                   | 14                         | ter Theorem                     |                             |    |
| Customize performance, size, and worklo<br>separate drives will be created for data a | ad type to optimize storage for this virtual machine. For optimal performance,<br>nd log storage by default. Learn more about SQL Server best performance practices. | Disk type                                            | Size (GIB)                 | Max IOPS                   | Max Inroughput                  | Number of disks             | e. |
|                                                                                       |                                                                                                    | 16 GIB, Premium SSD (P3)                             | 16                         | 120                        | 25                              | 1                           |    |
| The default storage configuration fo                                                  | r SQL virtual machines has changed, now including OLTP optimization and separate                                                                                     | TempDb storage                                       |                            |                            | U.                              | 10 GIB, 120 IOP3, 23 MB/:   | ,  |
| drives for data and log storage.                                                      |                                                                                                    | The tempDb system database is a                      | alobal resource that is a  | available to all users con | nnected to the instance of SQL  | Server. It is used to store |    |
| Storage                                                                               | Storage ontimization: Transactional processing                                                                                                    | temporary user objects and interna                   | I objects created by th    | e database engine.         |                                 |                             |    |
| storage                                                                               | SQL Data: 1024 GiB, 5000 IOPS, 200 MB/s                                                                                                    | Shared drive space * ④                               | TempDb drive locat         | ion * 🕕                    |                                 |                             |    |
|                                                                                       | SQL Log: 1024 GiB, 5000 IOPS, 200 MB/s<br>SQL Te <mark>mpDb: Use</mark> local SSD drive                                                                              | Use local SSD drive V                                | D:\tempDb                  |                            |                                 |                             |    |
|                                                                                       | Change configuration                                                                                                    |                                                      |                            |                            |                                 |                             |    |
| SQL Server License                                                                    |                                                                                                    | A The desired performance mig                        | ht not be reached due to   | the maximum virtual mac    | chine disk performance cap. The | selected VM size            |    |
|                                                                                       |                                                                                                    | (Standard_B2ms) only support                         | is up to 22.5 disk max thr | oughput in MBps (current   | tly 50 in MBps).                |                             |    |
| Review + create < Pre                                                                 | vious Next : Tags >                                                                                                    | Ok Discard                                           |                            |                            |                                 |                             |    |
| 4                                                                                     |                                                                                                    |                                                      |                            |                            |                                 |                             |    |

Default VM disk configuration comes with 4 disks:

- C: 128 GB for **operating system** (default option in VM SKU)
- D: 16 GB for temporary files (default option in VM SKU)
- F: 1 TB for **SQL data** (default option in VM SQL installation)
- G: 1 TB for **SQL log** (default option in VM SQL installation)

Default disk configuration for 2 data disks are SSD Premium disks, 1 TB each. **Check which disk type you need**.

It may happen that the costs of default VM SQL data disks are higher than the cost of provisioned core VM with SQL server.

| <br>Windows (C:)        | Temporary Storage (D:)  |
|-------------------------|-------------------------|
| 103 GB free of 126 GB   | 14.0 GB free of 15.9 GB |
| SQLVMDATA1 (F:)         | SQLVMLOG (G:)           |
| 0.99 TB free of 0.99 TB | 0.99 TB free of 0.99 TB |
|                         |                         |

#### Click on **Tags** and leave default values (or change it according to your needs) Click on **Review + create** to validate the settings

| 🕑 Val  | lidation pas | sed        |            |          |                     |      |                 |
|--------|--------------|------------|------------|----------|---------------------|------|-----------------|
| Basics | Disks        | Networking | Management | Advanced | SQL Server settings | Tags | Review + create |

#### Click Create to create your VM (deployment will take 5-10 minutes, depends on geo location and time):

| Home >        |                                                                                                    |                                                                                                    |           |                   |  |  |  |
|---------------|----------------------------------------------------------------------------------------------------|----------------------------------------------------------------------------------------------------|-----------|-------------------|--|--|--|
|               | ftsqlserver.sql2019-ws2019-star                                                                                                    | nda-20210106145601   Overview 🖉                                                                     | ×         |                   |  |  |  |
|               | 👔 Delete 🚫 Cancel 🏥 Redeploy 🖒 Refre                                                                                                 | sh                                                                                                  |           |                   |  |  |  |
| 👶 Overview    | We'd love your feedbacki →                                                                                                    |                                                                                                    |           |                   |  |  |  |
| 😲 inputs      |                                                                                                    |                                                                                                    |           |                   |  |  |  |
| 3 Outputs     | Deployment is in progress                                                                                                    |                                                                                                    |           |                   |  |  |  |
| Part Template | Deployment name: CreateVm-microsoftsgise<br>Subscription: Pay-As-You-Go<br>Resource group: vm-bi4-demo Deployment details (Download) | versql2019-ws2019-s Start time: 1/6/2021, 3/21/23 PM<br>Correlation ID: 5527a445-02bd-4720-bb10-0e5 | 59a41a823 |                   |  |  |  |
|               | Resource                                                                                                    | Туре                                                                                                | Status    | Operation details |  |  |  |
|               | o vm-bi4-demo                                                                                                    | Microsoft.Compute/virtualMachines                                                                   | Created   | Operation details |  |  |  |
|               | 😋 vm-bi4-demo5                                                                                                    | Microsoft.Network/networkInterfaces                                                                 | Created   | Operation details |  |  |  |
|               | 🙁 vm-bi4-demo_DataDisk_1                                                                                                    | Microsoft.Compute/disks                                                                             | OK        | Operation details |  |  |  |
|               | vm-bi4-demo_DataDisk_0                                                                                                    | Microsoft/Compute/disks                                                                             | ОК        | Operation details |  |  |  |
|               | 🗢 vm-bi4-demo-vnet                                                                                                    | Microsoft.Network/virtualNetworks                                                                   | OK        | Operation details |  |  |  |
|               | 🗢 vm-bi4-demo-nsg                                                                                                    | Microsoft.Network/networkSecurityGroups                                                             | OK.       | Operation details |  |  |  |
|               | 📀 vm-bi4-demo-ip                                                                                                    | Microsoft.Network/publiclpAddresses                                                                 | OK        | Operation details |  |  |  |
|               |                                                                                                    |                                                                                                    |           |                   |  |  |  |

#### With this step we have created a VM.

| 0 | Your deployment is complete                                                                |
|---|--------------------------------------------------------------------------------------------|
| Ţ | Deployment name: CreateVm-microsoftsqlserver.sql2019-ws2019<br>Subscription: Pay-As-You-Go |
|   |                                                                                            |

In next steps we will configure VM.

You have successfully created VM.

## 2.2. Configure Virtual Machine

#### 2.2.1. Set public IP and DNS name

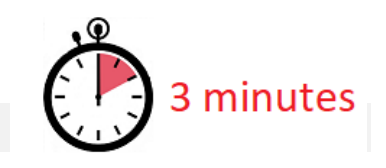

#### Go to resource Virtual Machine and click Configure in DNS name:

| vm-bi4-demo ≉<br>virtual machine |                                     |                                                        |       |                  |                  |                               |
|----------------------------------|-------------------------------------|--------------------------------------------------------|-------|------------------|------------------|-------------------------------|
| Р βearch (Ctrl+/) ≪              | 🖋 Connect ▷ Start  🤇 Restar         | t 📃 Stop 🞉 Capture 📋 Delete 💍 Refresh 🔋 Open in mobile |       |                  |                  |                               |
| Overview                         | ∧ Essentials                        |                                                        |       |                  |                  |                               |
| Activity log                     | Resource group (change) : vm-bi4-de | mo                                                     | Oper  | rating system    | : Windows (Win   | ndows Server 2019 Datacenter) |
| Access control (IAM)             | Status : Running                    |                                                        | Size  |                  | : Standard B2m   | s (2 vcpus, 8 GiB memory)     |
| Taos                             | Location : West Euro                | pe                                                     | Publ  | ic IP address    | : 20.71.160.76   |                               |
| - lags                           | Subscription (change) : Pay-As-Yo   | u-Go                                                   | Virtu | al network/subne | et : vm-bi4-demo | -vnet/default                 |
| Diagnose and solve problems      | Subscription ID : 0edf89a6          | c40e-475e-99db-92b04d214475                            | DNS   | name             | : Configure      |                               |
| Settings                         | Tags (change) : Click here          | to add tags                                            |       |                  |                  |                               |
| 2 Networking                     |                                     |                                                        |       |                  |                  |                               |
| 🖉 Connect                        | Properties Monitoring Capa          | bilities (7) Recommendations Tutorials                 |       |                  |                  |                               |
| 8 Disks                          | 📮 Virtual machine                   |                                                        | 2     | Networking       |                  |                               |
| 📮 Size                           | Computer name                       | vm-bi4-demo                                            |       | Public IP addres | 55               | 20.71.160.76                  |
| Security                         | Operating system                    | Windows (Windows Server 2019 Datacenter)               |       | Public IP addres | is (IPv6)        |                               |
| Advisor recommendations          | Publisher                           | microsoftsqlserver                                     |       | Private IP addre | ISS              | 10.0.1.4                      |
|                                  | Offer                               | sql2019-ws2019                                         |       | Private IP addre | ss (IPv6)        |                               |
| Extensions                       | Plan                                | standard                                               |       | Virtual network  | /subnet          | vm-bi4-demo-vnet/default      |
| 🐔 Continuous delivery            | VM generation                       | V1                                                     |       | DNS name         |                  | Configure                     |

Select Assignment: **Static IP** (message about rebooting will appear, you will reboot later) Enter **DNS name** (hint: name can be the same as virtual machine name).

#### Click on Save

| wm-bi4-demo-ip   Co  | onfiguration                                                                              |
|----------------------|-------------------------------------------------------------------------------------------|
|                      | 🔚 Save 🗙 Discard                                                                          |
| Cverview             |                                                                                           |
| Activity log         | A The associated virtual machine 'vm-bi4-demo' may be rebooted. Click here to learn more. |
| Access control (IAM) |                                                                                           |
| Tags                 | Assignment<br>O Dynamic                                                                   |
| Settings             | IP address ①                                                                              |
| Configuration        | 20.71.160.76                                                                              |
| Properties           | Idle timeout (minutes)                                                                    |
| 🔒 Locks              | 0                                                                                         |
| Monitoring           | DNS name label (optional) ③<br>vm-bi4-demo                                                |

#### go back to main Virtual machine page

Home > CreateVm-microsoftsqlserver.sql2019-ws2019-standa-20210106145601 > vm-bi4-demo > vm-bi4-demo-ip

#### And click Refresh

| 🖋 Connect ▷ Start      | : 🤆 Restart 🔲 Stop 🞉 Capture 📋 Delete 🏷 Refresh 🔋 Open in mobile |                        |                                             |
|------------------------|------------------------------------------------------------------|------------------------|---------------------------------------------|
| ∧ Essentials           |                                                                  |                        |                                             |
| Resource group (change | ) : tv-bc-test                                                   | Operating system       | : Windows (Windows Server 2019 Datacenter)  |
| Status                 | : Running                                                        | Size                   | : Standard B2ms (2 vcpus, 8 GiB memory)     |
| Location               | : North Europe                                                   | Public IP address      | : 13.69.147.100                             |
| Subscription (change)  | : Pay-As-You-Go                                                  | Virtual network/subnet | : tv-bc-test-vnet/default                   |
| Subscription ID        | : 0edf89a6-c40e-475e-99db-92b04d214475                           | DNS name               | : tv-bc-test.northeurope.cloudapp.azure.com |

We click refresh to get the DNS name updated. DNS name will be used for accessing VM from your local PC. Copy and paste DNS name to temporary Notepad file. We will need this information later when creating RDP access to VM.

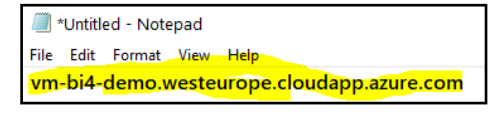

Our demo DNS name is vm-bi4-demo.westeurope.cloudapp.azure.com

#### 2.2.2. Setup RDP connection

#### Click on **Connect** button on header toolbar 📭 vm-bi4-demo 📝 ~ 🔗 Connect 🕞 Start 🦿 Restart 🔲 Stop 🔯 Capture -∧ Essentials 📮 Overview

Resource group (change) : vm-bi4-demo

#### and select RDP and Download RDP File.

| RDP                                                                            | SSH          | BASTION |  |  |  |  |  |
|--------------------------------------------------------------------------------|--------------|---------|--|--|--|--|--|
| Conn                                                                           | ect wit      | h RDP   |  |  |  |  |  |
| To connect to your virtual machine via RDP, select an IP address,<br>RDP file. |              |         |  |  |  |  |  |
| IP add                                                                         | IP address * |         |  |  |  |  |  |
| DNS name (vm-bi4-demo.westeurope.cloudapp.azure.com)                           |              |         |  |  |  |  |  |
| Port nu                                                                        | umber *      |         |  |  |  |  |  |
| 3389                                                                           |              |         |  |  |  |  |  |
| Download RDP File                                                              |              |         |  |  |  |  |  |

Activity log

#### You have downloaded RDP file to download folder. File name is the VM name.

| This PC > Downloads | ٽ ~              | 🔎 Search Downloads        |      |
|---------------------|------------------|---------------------------|------|
| Name                | Date modified    | Туре                      | Size |
| a vm-bi4-demo.rdp   | 06/01/2021 16:04 | Remote Desktop Connection | 1 KB |

You have successfully created and configured VM.

## **3. Setup Virtual Machine**

We have created a VM in previous step. Now we continue with settings and adding resources to VM.

### **3.1. Connect to Virtual Machine.**

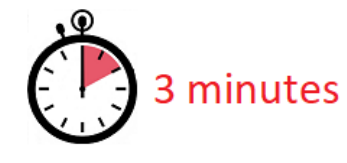

Click on **RDP file** that you have saved to download folder in previous steps

| This PC > Downloads | 🔎 Search Downloads |                           |      |
|---------------------|--------------------|---------------------------|------|
| Name                | Date modified      | Туре                      | Size |
| 💀 vm-bi4-demo.rdp   | 06/01/2021 16:04   | Remote Desktop Connection | 1 KB |

#### and click Connect:

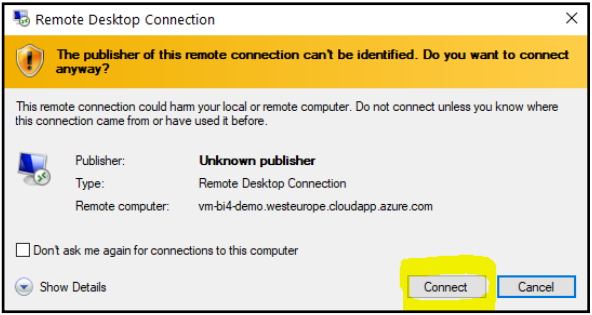

Enter administrator account credential that you have entered for this VM. Login does not require domain therefore start the name with **\** followed by the **Name**.

| Windows Security                                                                            | × |
|---------------------------------------------------------------------------------------------|---|
| Enter your credentials                                                                      |   |
| These credentials will be used to connect to vm-bi4-<br>demo.westeurope.cloudapp.azure.com. |   |
| \vm-admin-user                                                                              |   |
| •••••                                                                                       |   |
| Domain:                                                                                     |   |
| Remember me                                                                                 |   |

#### Click **OK**

This window will pop-up. Check **Don't ask me again for a connection to this computer**.

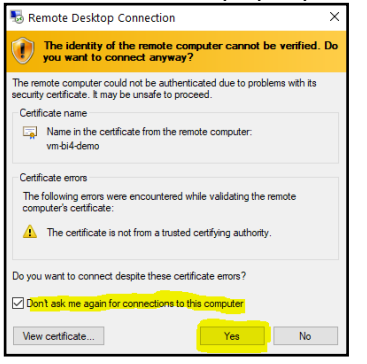

and click Yes to connect.

Now you should be connected to VM with RDP. Your screen should look like this:

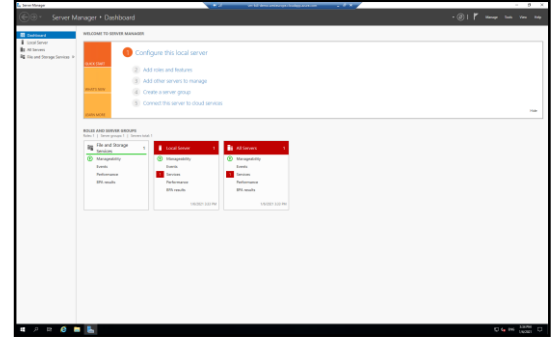

Server Manager is started automatically.

You are connected to VM by using RDP access.

## 3.2. Setup SQL Server Analysis Services

SQL Server Analysis Services is by default running as services. We need to change it to user (administrator that we created).

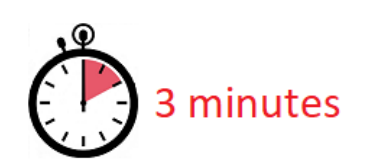

#### Go to **SQL Server 2019 Configuration Manager** and go to **SQL Server Services** menu:

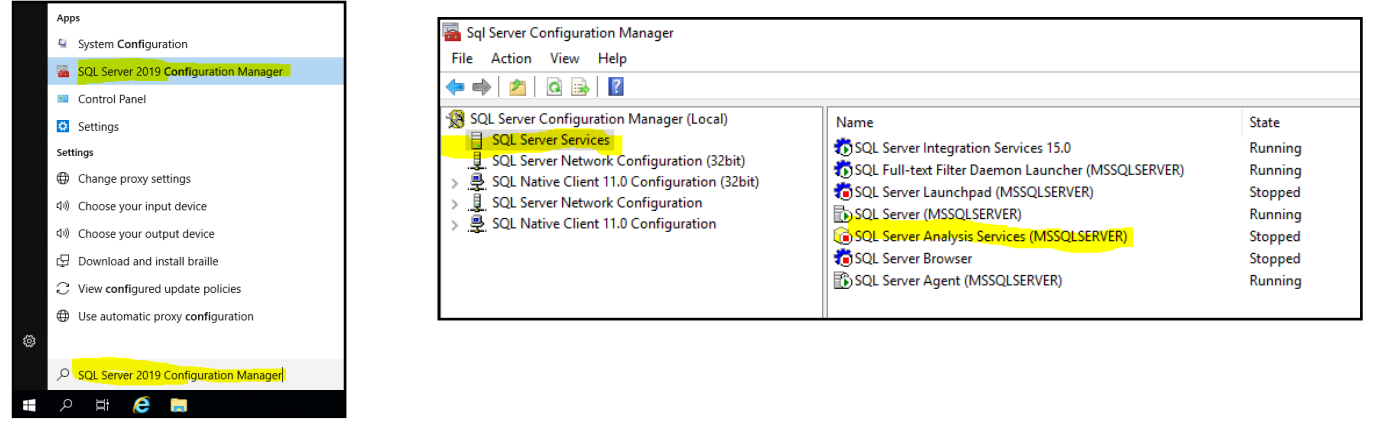

#### Change Log-on Account for SQL Server Analysis Services

#### to VM admin account:

| SQL Serv | er Analy:   | sis Service | s (MSS | QLSERV   | ER) Prop | perties |   | ?       | X |
|----------|-------------|-------------|--------|----------|----------|---------|---|---------|---|
| Log On   | Service     | Advance     | d      |          |          |         |   |         |   |
| Log on   | as:         |             |        |          |          |         |   |         |   |
| C Buil   | lt-in accou | unt:        |        |          |          | -       |   |         |   |
| • This   | s account   |             |        |          |          | _       |   |         |   |
| Acc      | ount Nam    | e:          | .\vm-  | admin-us | er       |         | E | Browse  |   |
| Pas      | Password:   |             |        |          |          |         |   |         |   |
| Con      | ifirm pass  | word:       | ****   |          | ****     |         |   |         |   |
|          |             |             |        |          |          |         |   |         |   |
| Service  | status:     |             |        | Runn     | ing      |         |   |         |   |
|          |             |             |        |          |          |         |   |         |   |
| St       | tart        | Sto         | n      | Р        | ause     | 1       | F | Restart | 1 |
| _        |             |             |        |          |          |         |   |         |   |
|          | _           |             |        |          | _        |         | _ |         |   |

#### Set start mode to Automatic: SQL Server Analysis Services (MSSQLSERVER) Properties X ? Log On Service Advanced General "C:\Program Files\Microsoft SQL Se **Binary Path** Error Control Exit Code 1077 Host Name vm-bi4-demo Name Process ID SQL Server Analysis Services (MSSQ SQL Service Type Analysis Server Start Mode Automati Stopped • State Start Mode The start mode of this service.

OK Cancel Apply Help

And **Start** the service.

## 4. Result

## 4.1. Information needed for BI4Dynamics application installation

These fields created in this installation will be needed in BI4Dynamics **application** installation.

#### 4.1.1. Information about Azure SQL Virtual Machine

| Description               | Value                                          |
|---------------------------|------------------------------------------------|
| RDP connection string     | vm-bi4-demo.westeurope.cloudapp.azure.com:3389 |
| (or RDP file)             |                                                |
| VM Admin Account          | vm-admin-user                                  |
| VM Admin Account Password | 6!dJ2yS34MbbQiPHs@rd                           |

### **4.2.** Next step – BI4Dynamics applications installation

Here is document to install BI4Dynamics FO: https://www.bi4dynamics.com/documents/